## How to Move the Win 11 Taskbar to the Bottom Left

 Right-click the taskbar and open Taskbar Settings. Select the Taskbar Behaviors drop-down and change Taskbar Alignment to Left. Your taskbar icons move to the left and the Start button goes back where it belongs.

| Other system tray icons<br>Show or hide additional system tray icons                       |                  |
|--------------------------------------------------------------------------------------------|------------------|
| Taskbar behaviors<br>Taskbar alignment, badging, automatically hide, and multiple displays |                  |
| Taskbar alignment                                                                          | Left             |
| Automatically hide the taskbar                                                             | Center           |
| Show badges on taskbar apps                                                                |                  |
| Show flashing on taskbar apps                                                              |                  |
| Show my taskbar on all displays                                                            |                  |
| When using multiple displays, show my taskbar apps on                                      | All taskbars 🗸 🗸 |
| Share any window from my taskbar                                                           |                  |